【求人者の皆さまへ大切なお知らせです】

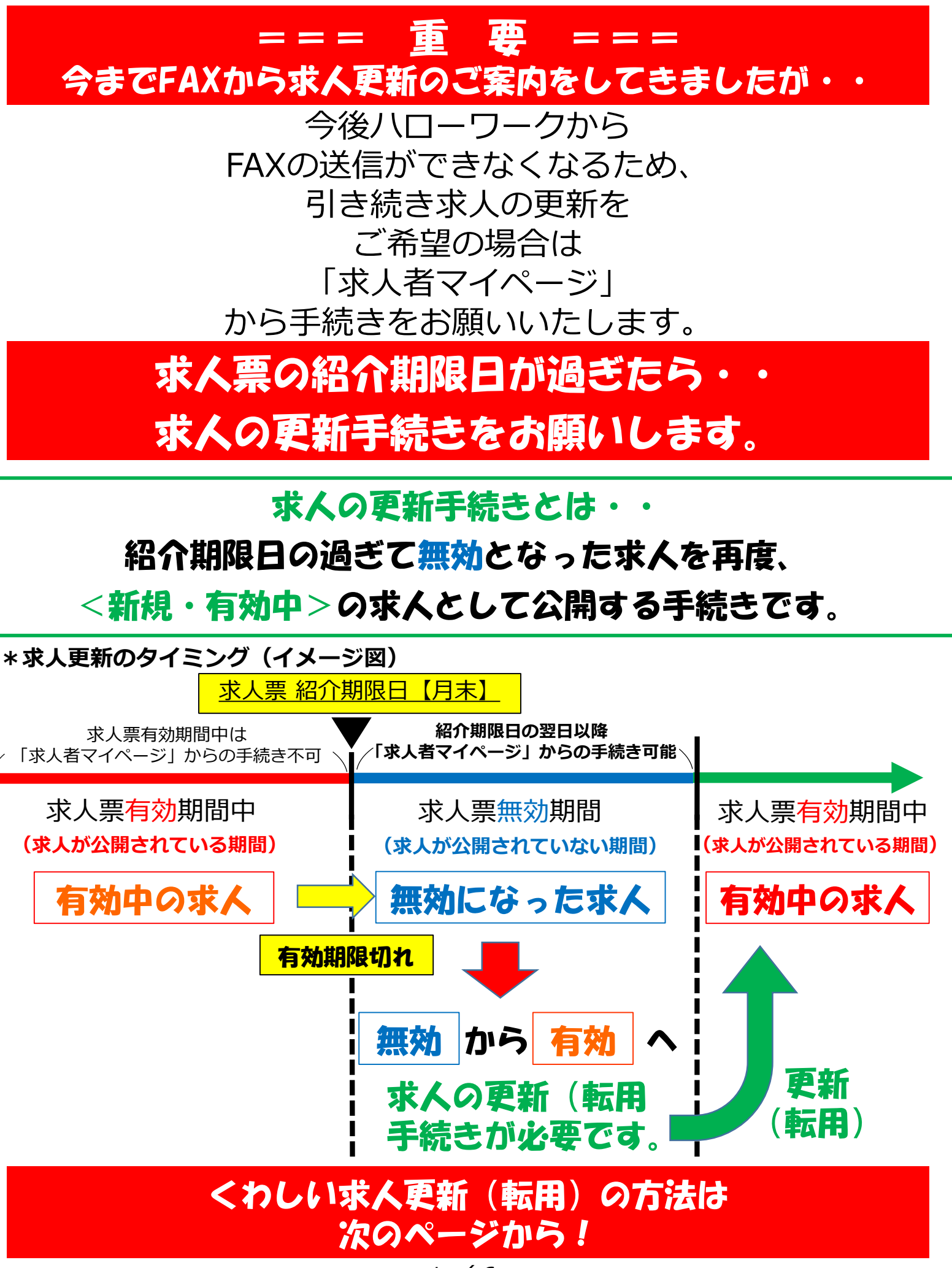

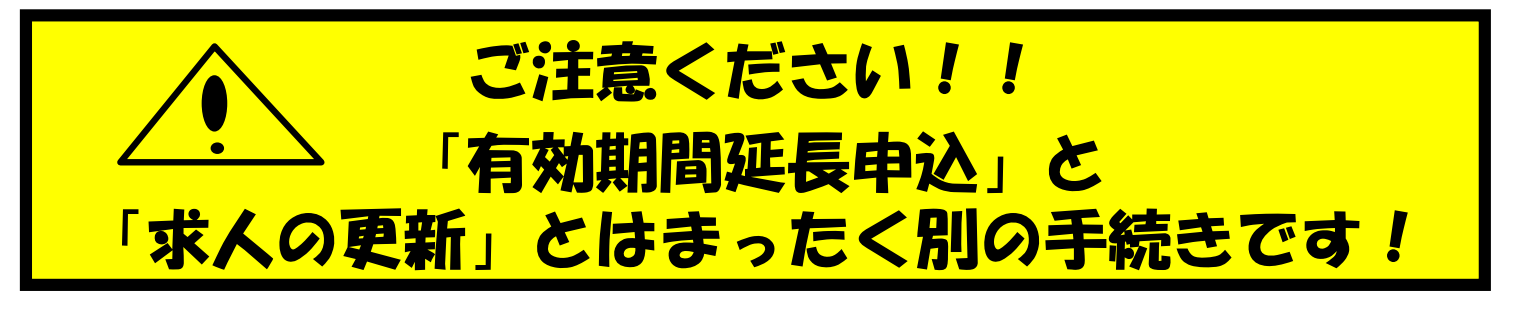

## 「有効期間延長」とは・・・・ 有効期間が1回1ヶ月延長されますが、 受理年月日は当初の年月日のままです。 そのため、延長手続きで期間の延びた求人は 新しく公開された求人の扱いにはなりません!!

| ネットサービス                                                                                             |                                                                                                    |                                                                                                    |                                                                                                    |
|----------------------------------------------------------------------------------------------------|----------------------------------------------------------------------------------------------------|----------------------------------------------------------------------------------------------------|----------------------------------------------------------------------------------------------------|
| )                                                                                                   | メッセージ                                                                                                    | 事業所情報設定                                                                                                    |                                                                                                    |
| 定                                                                                                   |                                                                                                    |                                                                                                    | ページ<br>最下却へ                                                                                                    |
| 集<br><sup>10日</sup><br>7                                                                            |                                                                                                    |                                                                                                    | 込 求人取り消しを申込 編集内容を申込                                                                                                    |
| 多正・追加・削除)する場合<br>をクリックし忘れると処理が<br>暴売了」「差し戻し中」のと<br>呆留、取り消しの申し込みを<br>「有効期間延長」「紹介保留」<br>からの求人編集(新規申し込 | は、画面右下の「求人情<br>完了しませんのでご注意、たこでい<br>きのみ、変更可能です。<br>する場合は、それぞれ該当するボター<br>「求人取り消し」「求人条件の変<br>み・内容変更・取り消し等)につい                                                                                                    |                                                                                                    | シをクリックしてください「求人情報を編集」後、<br>きは求人の                                                                                                    |
| 事業所情報                                                                                               | 仕事内容                                                                                                    | ● 更新とは                                                                                                    | 違いますの<br><sub>踏法</sub>                                                                                                    |
| 等                                                                                                   |                                                                                                    | でご注意                                                                                                    | <mark>ください!</mark>                                                                                                    |
|                                                                                                    | 区分1<br>一般 ,障害<br>区分2<br>フルタイム<br>就労継続支援A型<br>-<br>トライアル雇用助<br>-<br>トライアル雇用助<br>-                                                                                                    | 者<br>2事業の利用者募集 トライアル雇用供用の希望<br>希望しない<br>3成金(一般)支給対象事業主要件票のダウンロード<br>30成金(障害者)支給対象事業主要件票のダウンロード                                                                                                    |                                                                                                    |
|                                                                                                    | <ul> <li>ネットサービス</li> <li>定</li> <li>注集</li> <li>20日</li> <li>了</li> <li>修正・追加・削除)する場合は</li> <li>をクリックし忘れると処理が3</li> <li>除売了」「差し戻し中」のとき</li> <li>なり消しの申し込みをす</li> <li>「有効期間延長」「紹介保留」</li> <li>からの求人編集(新規申し込みをす)</li> <li>事業所情報</li> <li>*等</li> </ul> | ネットサービス         ()       メッセージ         定       ()         ()       ()         ()       ()         ()       ()         ()       ()         ()       ()         ()       ()         ()       ()         ()       ()         ()       ()         ()       ()         ()       ()         ()       ()         ()       ()         ()       ()         ()       ()         ()       ()         ()       ()         ()       ()         ()       ()         ()       ()         ()       ()         ()       ()         ()       ()         ()       ()         ()       ()         ()       ()         ()       ()         ()       ()         ()       ()         ()       ()         ()       ()         ()       ()         ()       ()         ()       () | yord 東知田<br>g      g      g |

# 有効期限が過ぎて無効になった求人を再度、新しい求人として て公開するためには求人の更新手続きをお願いします。

(1) 「求人者マイページ」へログイン 「無効になった求人をすべて表示」ボタンをクリックします。

| HelloWork Internet Service<br>ハワーワーク インターネットサー | EZ /             |    |                |            | マンビッティ ログア    |       |
|------------------------------------------------|------------------|----|----------------|------------|---------------|-------|
| ホーム(求人/応募管理)                                   | メッセージ            | 事業 | 所情報設定          |            |               |       |
| <sup>ホーム</sup><br>求人者マイページ:                    | ホーム              |    |                |            |               |       |
| 求人/応募管理                                        |                  |    | 新規求人情報を受       | <u>217</u> | 10.0          |       |
|                                                |                  |    |                | 新着メッセー     | <u>ジ: 31件</u> |       |
| 現在有効中または申しジ                                    | 込み中の求人           |    | 有効中の求人を全てま     | 長示 有効中求    | C C           |       |
|                                                |                  |    |                | 求人区分       | 求人件数          | 採用人数  |
| A                                              |                  |    |                | 一般         | 1件            | 1名    |
| #100 Total                                     |                  |    |                | <b>学</b> 卒 | 0(#           | 0名    |
| AREA INCOME.                                   |                  |    | 1 TO 100 TO 10 | 障害者        | 0件            | 0名    |
| 1000 - 100<br>1000 - 100                       |                  |    |                | 求人者マイ      | ページ外へリング      | フします。 |
| Arr. 1811. arr. 1                              | an owner I would |    | ALC            |            | イヘント消報を       | R.M.  |
|                                                |                  |    |                |            |               |       |
| 無効になった求人                                       |                  |    | 無効になった求人を全て書   | <b>k</b> 7 |               |       |
|                                                |                  |    |                | 無効         |               |       |

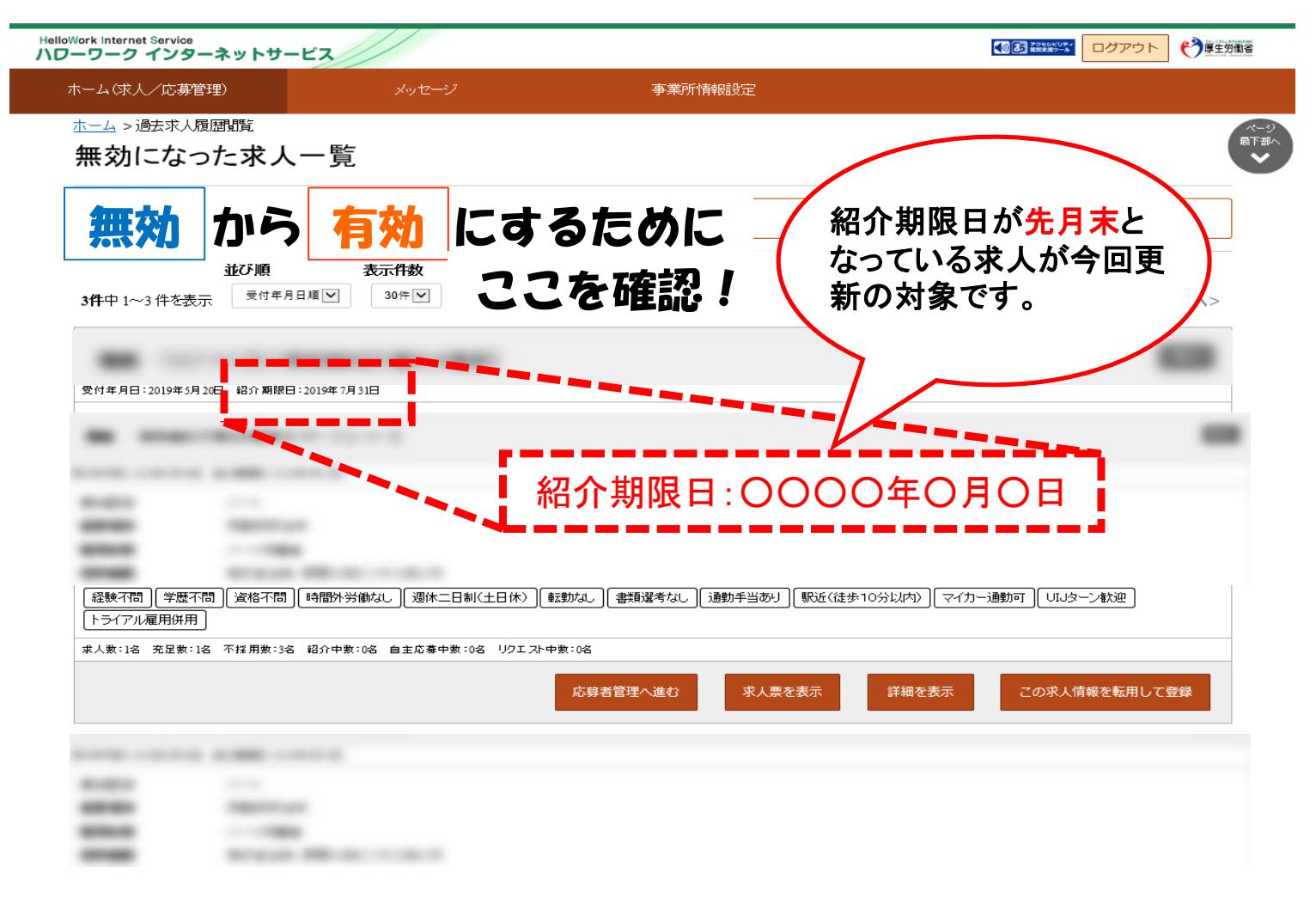

(2) 無効になった求人一覧

更新したい求人情報内にある「この求人情報を転用して登録」ボタンをクリックします。

| HelloWork Internet Service<br>ハローワーク インター | ネットサービス                                                                                                    |                       |               | <b>()</b> 厚生分割省 |
|-------------------------------------------|----------------------------------------------------------------------------------------------------|-----------------------|---------------|-----------------|
| ホーム(求人/応募管理                               | り メッセージ                                                                                                    | 事業所情報設定               |               |                 |
| <u>ホーム</u> > 過去求人履<br>無効になっ               | <sup>囲覧</sup><br>た求人一覧                                                                                                    |                       |               |                 |
| 無効になった求人の一                                | 覧です。この求人情報を転用して、新たに求人の仮登録手続                                                                                                    | きを行うことができます。          |               |                 |
| <b>39件</b> 中 1~30 件を表                     | 並び順     表示件数       示     受付年月日順マ     30件マ                                                                                                    |                       | <前へ 1 2 %     | 欠^>             |
| -                                         |                                                                                                    |                       |               | -               |
| A                                         |                                                                                                    |                       |               |                 |
|                                           |                                                                                                    |                       |               |                 |
|                                           |                                                                                                    | 応募者管理へ進む 求人票を表示 詳細を表示 | この求人情報を転用して登録 | *               |
|                                           |                                                                                                    |                       |               | -               |
|                                           |                                                                                                    |                       |               |                 |
| -                                         | THE OWNER AND A DECIDENCE OF A DECIDENCE OF A DECID |                       |               |                 |
| -                                         | CONTRACTOR OF THE OWNER.                                                                                                    |                       |               |                 |

## (3) 求人仮登録

当時の求人内容が転用登録されます。求人内容を変更、修正される場合はこちらからお願いします。

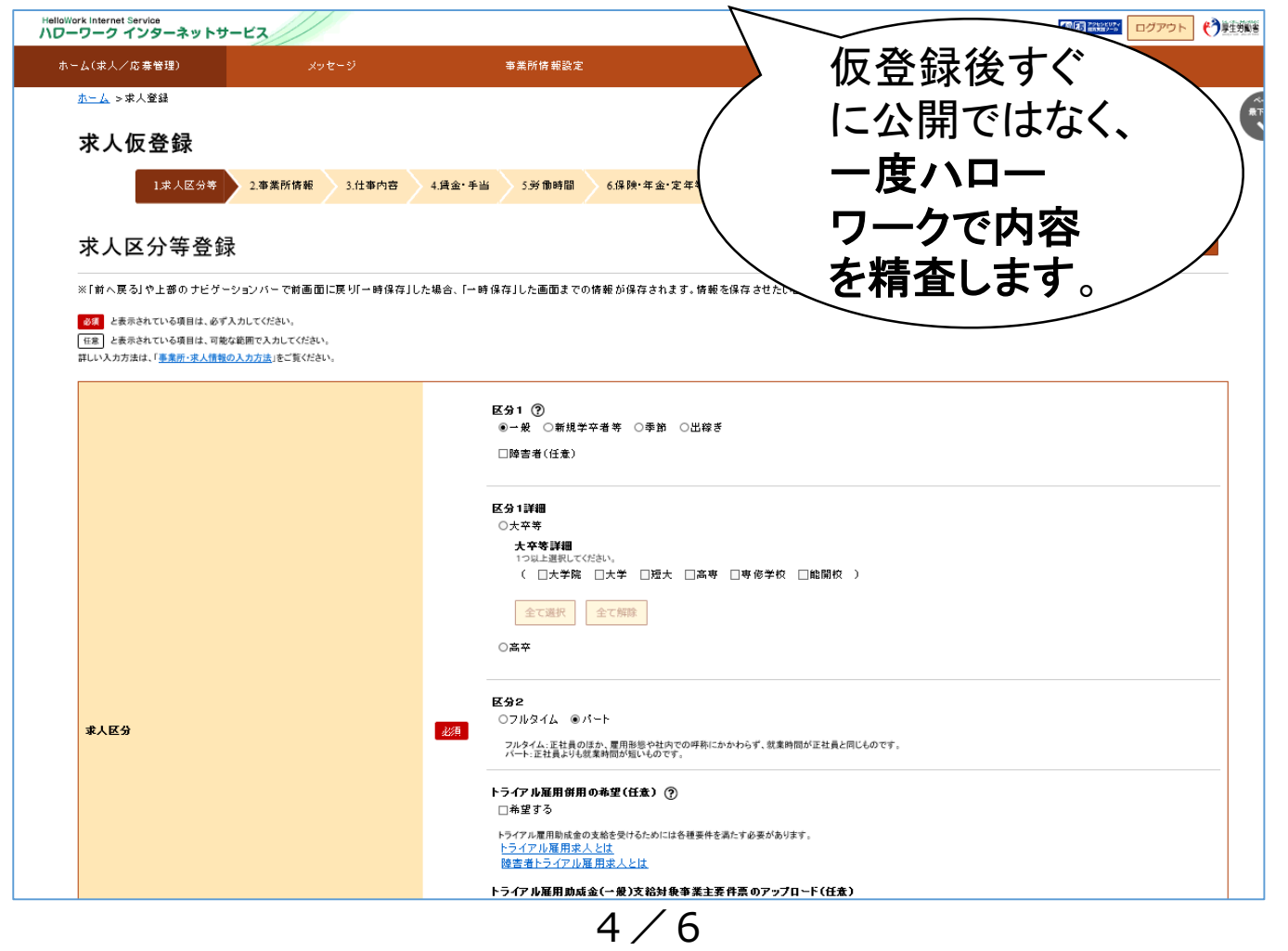

### (4) 求人仮登録

画面ごとに求人情報を変更、修正してください。終われば「次へ進む」ボタンをクリックします。

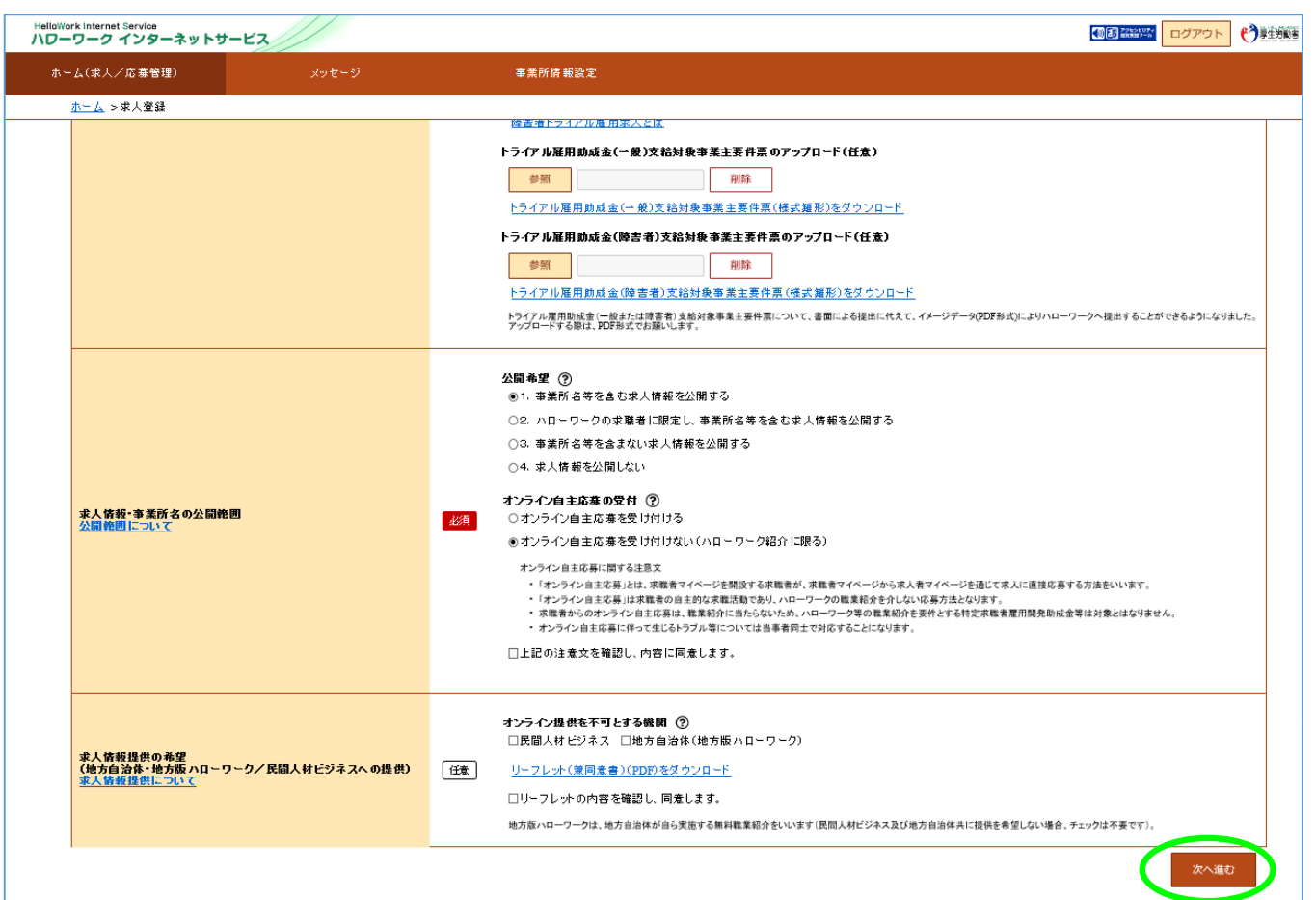

(5) 求人仮登録

8.選考方法まで終われば、「仮求人票を表示」から求人票を確認することができます。 よろしければ「完了」ボタンをクリックします。

| ハワーワーク インターネットサー             | EZ /                            |                                                                 |                                        |
|------------------------------|---------------------------------|-----------------------------------------------------------------|----------------------------------------|
| ホーム(求人/応券管理)                 | メッセージ                           | 事業所情報設定                                                         |                                        |
| <u>ホーム</u> >求人登録             |                                 |                                                                 |                                        |
| 求人仮登録                        |                                 |                                                                 |                                        |
| 1#104#                       | 3 本举部体报 2 <b>计</b> 本内空 4        |                                                                 | <b>*</b> + 注                           |
| 1.8 (2.7.4                   | 2. # # (7) 16 # 2.11 # (7) 12 4 |                                                                 |                                        |
| 選考方法登録                       |                                 |                                                                 | 一時保存                                   |
|                              | むパーで前面面に再り11~時保存11.たま           | 会 「一時保友」」、た面面までの情報が保存されます。 情報を保存させたい画面まで進んで                     | ついただき「一時保た  .アください。                    |
| ※「前へ戻る」や上部のリビリ ジョ            |                                 |                                                                 | ((),,,,,,,,,,,,,,,,,,,,,,,,,,,,,,,,,,, |
| 任意と表示されている項目は、可能な範           | 囲で入力してください。                     |                                                                 |                                        |
| 詳しい人力方法は、「 <u>事業所・求人情報の人</u> | カ方法」をご覧ください。                    |                                                                 |                                        |
|                              |                                 | <b>採用人数 ⑦</b> 半角数字                                              |                                        |
|                              |                                 | 1 人                                                             |                                        |
| 採用人数                         |                                 | <b>春集理由(任意)</b><br><mark>必須</mark> ○欠員補充 ○増員 ○新規事業所設立 ○その他 ◉未選択 |                                        |
|                              |                                 | その他の毒集理由 金角20文字以内                                               |                                        |
|                              |                                 |                                                                 |                                        |
|                              |                                 |                                                                 |                                        |
|                              |                                 | <b>選考方法</b><br>1つ以上選択してください。                                    |                                        |
| 選考方法<br><u>選考方法について</u>      |                                 | □書類選考 図加技 図筆記記録 図その他<br>必須                                      |                                        |
|                              |                                 |                                                                 |                                        |
|                              |                                 |                                                                 |                                        |
|                              |                                 | 選考結果通知のタイミング ⑦                                                  |                                        |
|                              |                                 | 17月二週初してたさい。                                                    |                                        |
|                              |                                 |                                                                 |                                        |
|                              |                                 | 求人を仮登録するにあたり、ハローワークへ運絡したい事項がある場合に入力してください(求人票)                  | こは表示されません)。                            |
|                              |                                 |                                                                 | A THE DOWN                             |
|                              |                                 | Г / С                                                           | 前へ戻る 先了                                |
|                              |                                 | 5/0                                                             | $\sim$                                 |

### (6) 求人仮登録完了

求人申し込みが完了しました。ハローワークにて求人内容を確認いたします。 受理されると求人票が公開されます。

| HelloWork Internet Service<br>ハローワーク インターネットサー | -ビス//                                    |                  |        |
|------------------------------------------------|------------------------------------------|------------------|--------|
| ホーム(求人/応募管理)                                   | メッセージ                                    | 事業所情報設定          |        |
| <u>ホーム</u> > 求人登録                              |                                          |                  | RT.    |
| 求人仮登録完了                                        |                                          |                  |        |
|                                                |                                          |                  |        |
| お申し込みいただいた求人情報 登録内容に不明な点がある場合                  | は、ハローワークで確認後に受理されま<br>は、ハローワークよりご連絡させていた | す。<br>こく場合があります。 |        |
|                                                |                                          |                  | ホームへ戻る |

ハローワークで内容を確認している間は、ホーム画面上では「ハローワーク確認中」となります。 ハローワークでの受理後は、「公開中」の表示に切り替わります。

「求人票を表示 | から求人票を確認することが出来ます。

| 求人/応募管理    |                      |        | 新規求人情      | 報を登録<br>報を登録 | <b>東安走/</b> η 储<br>名:宇治公共職                    | 業安定所 |
|------------|----------------------|--------|------------|--------------|-----------------------------------------------|------|
| 現在有効中または申し | 込み中の求人               |        | 有効中の求人を    | 全て表示有効中求人    | <u>, , , , , , , , , , , , , , , , , , , </u> |      |
|            |                      |        |            | 求人区分         | 求人件数                                          | 採用人類 |
| Augu 1111  |                      |        |            | 一般<br>学卒     | 1件                                            | 1    |
|            |                      | _      |            | 障害者          | 0(4                                           | c    |
| -          | Report Frank (       |        | 81         | 求人者マイ        | ページ外へリング                                      | 儿ます。 |
|            | groups and the owner |        |            |              | イベント情報検                                       | 鎍    |
| 応募者管理      | へ進む 求職情報検索 ジ         | 求人票を表示 | 詳細を表示 求人情報 | 服を編集         |                                               |      |

その他、求人者マイページの操作方法については、「求人者マイページ利用者マニュアル」をご 確認ください。ヘルプデスクにより電話での受付も行っております。 電話:0570-077450 受付:月曜~金曜、9:30~18:00(年末年始、祝日除く)

「求人者マイページ」では、その他にも有効中求人の内容変更、 求人の取り下げ、求職情報検索等のサービスが利用できます。 「求人者マイページ

6/6

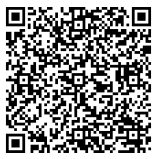

利用者マニュアル」

ハローワーク滝川